## WHEN IS YOUR ENROLLMENT DATE?

1. Log on by clicking on MyCSN link:

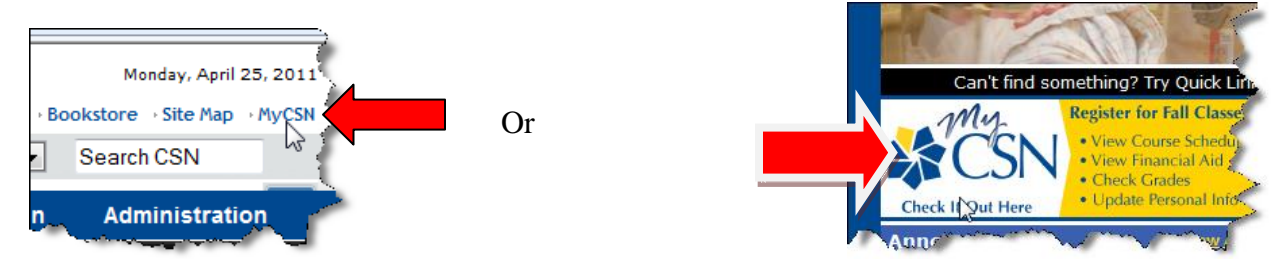

2. Log on with your MyCSN student id number and password which was sent to you via e-mail or regular mail this past month (Spring 2011). It is a 10 digit number. Click **Sign In** button or just press the **ENTER** key.

| Signon            |                                  |                     | Student ID number is <u>NOT</u><br>your old C000123456 |
|-------------------|----------------------------------|---------------------|--------------------------------------------------------|
| Password:         | •••••                            | What is my Passwor, |                                                        |
|                   | Sign In<br>Forqot your password? | ذ ا                 |                                                        |
| a second a second | and the second                   |                     |                                                        |

3. Click on Enter MyCSN Student Center

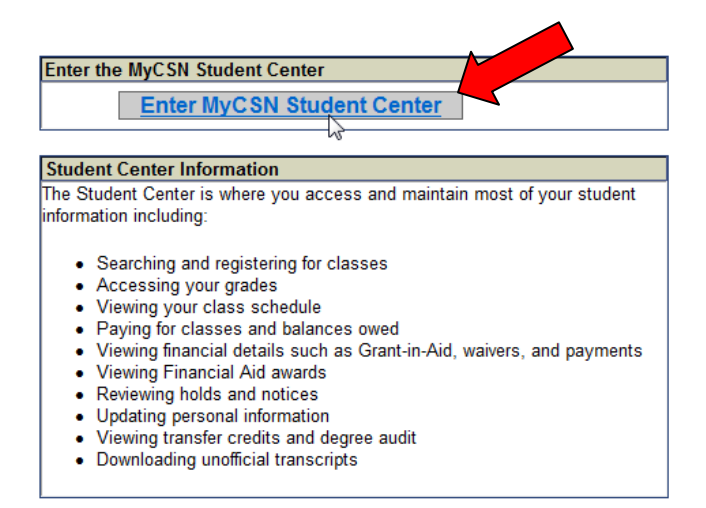

4. On the Right Side Panel, in the **Enrollment Dates** panel, click on **details** link:

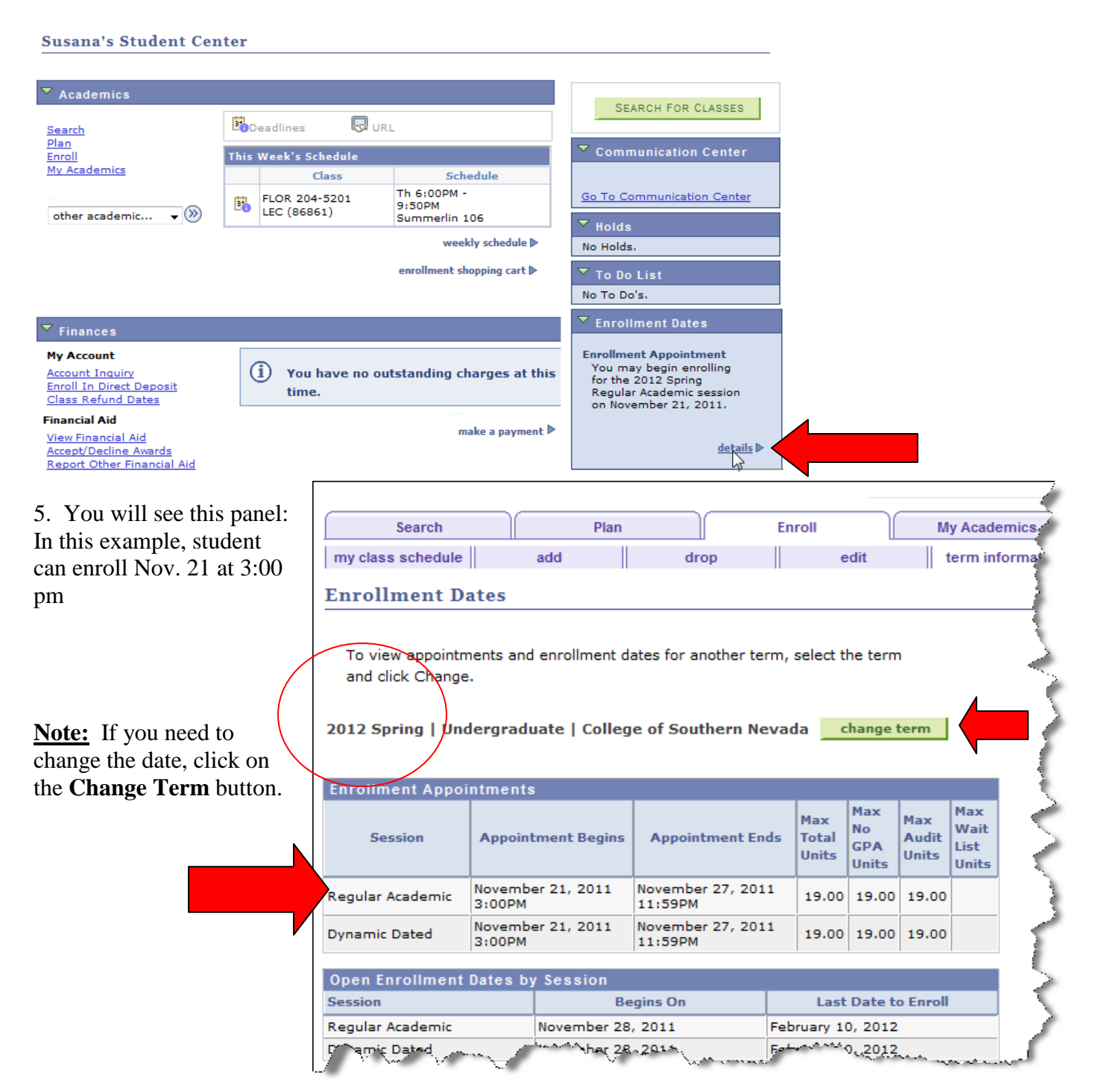

6. To log out, click **Sign out** link located on the top right hand corner of the screen:

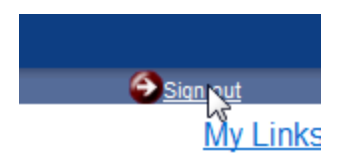

Created by Prof. Contreras de Finch Page 2